# RS-3000 Quick Start Guide

# **≡ OPTICON**

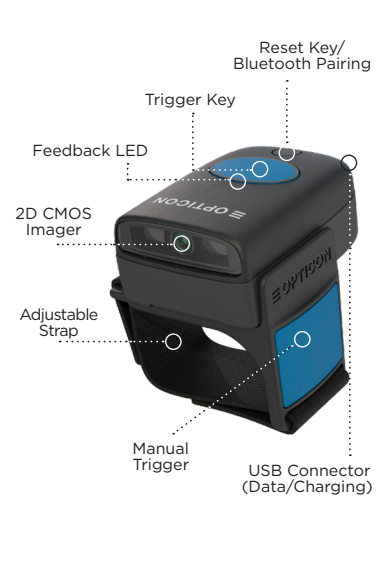

# Instructions left-handed and right-handed use

### Detach

1 Push to release the scanner

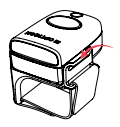

2 Lift the scanner

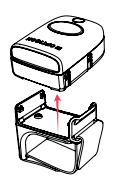

### Attach

3 Rotate the bracket

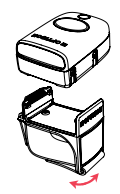

4 Push scanner back into the bracket until you hear a click

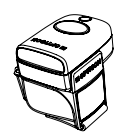

## Configure Your Scanner

## **Quick Start Instructions**

For quick and easy settings for your scanner visit our website: opticon.com/ configure-scanner

## **Bluetooth Mode**

HID (Keyboard emulation)

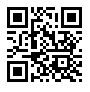

SPP

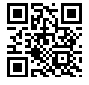

## **Bluetooth Pairing**

#### Step 1 - Scan Bluetooth mode

Scan the Bluetooth Default barcode that matches the connection method you wish to use. The recommended mode is HID. The other mode is SPP and will require an application on the target device.

#### Step 2 - Hold the function key for 5 sec

Hold the RS-3000's function key for 5 seconds until it beeps and begins to flash blue. The RS-3000 is now discoverable by your host device. This can be cancelled at any time by holding the function key for another 5 sec.

#### Step 3 - Perform Bluetooth search on host

Use the Bluetooth interface on your host device to search for and select the RS-3000. The RS-3000 will beep to indicate success or failure. If you are pairing in Bluetooth-SPP, the RS-3000 will complete the pairing process as soon as you launch an appropriate application and open the serial port created by your Bluetooth software.

For information about your RS-3000, including detailed setup instructions, downloads and more, visit us at:

www.opticonusa.com/start/opn or www.opticon.com/downloads

# www.opticon.com